### How to register for group swim lessons.

Need additional help? Email: <u>wholehealth@walmart.com</u> Phone: 479-204-1000

#### Walton Family Whole Health & Fitness

After logging into our website at https://walmart.clubautomation.com/ - Click on the programs tab on the left.

| -  | View My Info |
|----|--------------|
| 82 | Reservations |
| ஊ  | Programs     |

Select aquatics from the category dropdown menu to view available programming. Click "view" on any class where you want more information.

Find the class you would like to attend and click "sign up/register". Once the program is selected, all available sessions for the program will be listed. Select the green Sign Up button to register for a given session.

| Class # | Date/Time                | Location | Session                                 | Price    |         |
|---------|--------------------------|----------|-----------------------------------------|----------|---------|
| 4213    | Tue 10:00am - 11:00am    |          | Fall Session 08/13/2019 -<br>10/31/2019 | \$200.00 | Sign Up |
| 4214    | Wed 10:00am -<br>11:00am |          | Fall Session 08/13/2019 -<br>10/31/2019 | \$200.00 | Sign Up |
| 4215    | Thu 10:00am - 11:00am    | I.       | Fall Session 08/13/2019 -<br>10/31/2019 | \$200.00 | Sign Up |

4

2

3

After selecting Sign Up, a pop-up box will appear enabling the user to choose which family member will be registered. After selecting the member name, click Add to Cart to proceed with registration.

| elect which profile(s) to regi<br>pistration, you are agreeing | ster in this class<br>to the terms ar | . By proceeding with<br>ad conditions. |
|----------------------------------------------------------------|---------------------------------------|----------------------------------------|
| Connor - \$83.33                                               |                                       | ~                                      |
| Renee - \$83.33                                                |                                       |                                        |
|                                                                | Cancel                                | Add to Car                             |

5

Complete registration by confirming payment. You can add multiple enrollments to your cart and check out within 20 minutes. After reviewing your cart and submitting payment, a confirmation will appear.

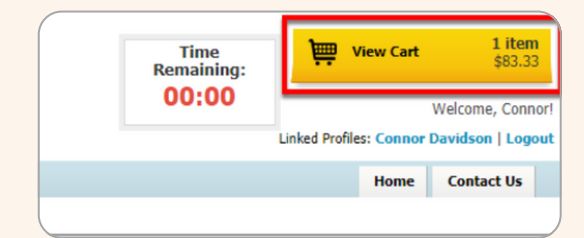

### How to register for a Recreation Program

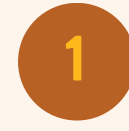

Log onto our website at <u>https://walmart.clubautomation.com/</u>. Click on "programs".

| -  | View My Info |
|----|--------------|
|    | Reservations |
| ίΞ | Programs     |

want more information.

2

3

Find the class you would like to attend and click "sign up/register". Once the program is selected, all available sessions for the program will be listed. Select the green Sign Up button to register for a given session.

Select the applicable recreation sport from the

programming. Click "view" on any class where you

category dropdown menu to view available

| 4213 | Tue 10:00am - 11:00am    | Fall Session 08/13/2019 -<br>10/31/2019 | \$200.00 | Sign Up |
|------|--------------------------|-----------------------------------------|----------|---------|
| 4214 | Wed 10:00am -<br>11:00am | Fall Session 08/13/2019 -<br>10/31/2019 | \$200.00 | Sign Up |
| 4215 | Thu 10:00am - 11:00am    | Fall Session 08/13/2019 -<br>10/31/2019 | \$200.00 | Sign Up |

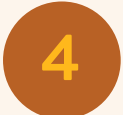

After selecting Sign Up, a pop-up box will appear enabling the user to choose which family member will be registered. After selecting the member name, click Add to Cart to proceed with registration.

| Sign Up / Add fam                                             | ily members                                        |                                        |
|---------------------------------------------------------------|----------------------------------------------------|----------------------------------------|
| Select which profile(s) to re<br>registration, you are agreei | gister in this class<br>ing to the <b>terms ar</b> | . By proceeding with<br>id conditions. |
| Connor - \$83.33                                              |                                                    | ~                                      |
| Banca tasas                                                   |                                                    |                                        |
| Kellee - \$85.55                                              |                                                    |                                        |
|                                                               | Cancel                                             | Add to Cart                            |

5

Complete registration by confirming payment. You can add multiple enrollments to your cart and check out within 20 minutes. After reviewing your cart and submitting payment, a confirmation will appear.

#### Walton Family Whole Health & Fitness

| Time<br>Remaining: | ji         | View Cart     | <b>1 iten</b><br>\$83.3         | n<br>3      |
|--------------------|------------|---------------|---------------------------------|-------------|
| 00:00              | Linked Pro | files: Connor | Welcome, Conr<br>Davidson   Log | nor!<br>out |
|                    |            | Home          | Contact Us                      |             |
|                    |            |               |                                 |             |

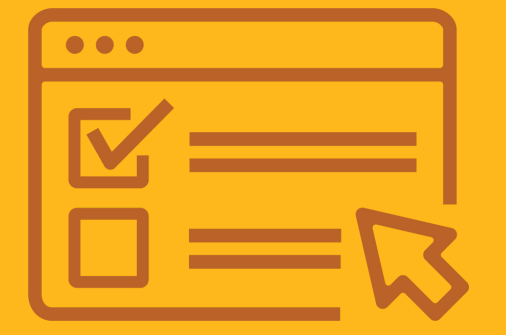

**Need additional help?** Email: <u>wholehealth@walmart.com</u> Phone: 479-204-1000

# How to register for a Whole Health Class.

**Please Note:** Only the primary member can register dependents.

**Need additional help?** Email: <u>wholehealth@walmart.com</u> Phone: 479-204-1000

### Walton Family Whole Health & Fitness

After logging into our website at h<u>ttps://walmart.clubautomation.com/</u> - Click on the classes tab on the left.

| ( |   | View My Info |
|---|---|--------------|
|   | ≣ | Programs     |
|   | ż | Classes      |

Scroll through the list to view the available classes and click "Learn More" to view more information.

| PNC Pop up - Centering           | WFWHF | Facility | Thu | Learn More |
|----------------------------------|-------|----------|-----|------------|
| PNC Pop up - Functional Movement | WFWHF | Facility | Mon | Learn More |
| PNC Pop up - Mindful Breathing   | WFWHF | Facility | Thu | Learn More |

Click "sign up" for the dates/time of the applicable class.

| 4213 | Tue 10:00am - 11:00am    | Fall Session 08/13/2019 -<br>10/31/2019 | \$200.00 | Sign Up |
|------|--------------------------|-----------------------------------------|----------|---------|
| 4214 | Wed 10:00am -<br>11:00am | Fall Session 08/13/2019 -<br>10/31/2019 | \$200.00 | Sign Up |
| 4215 | Thu 10:00am - 11:00am    | Fall Session 08/13/2019 -<br>10/31/2019 | \$200.00 | Sign Up |

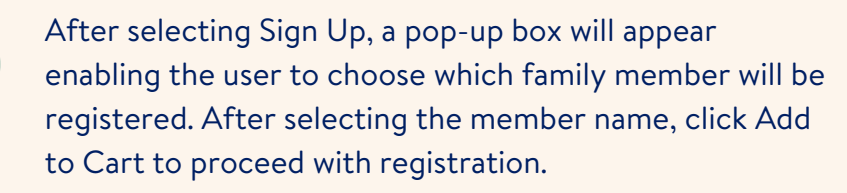

| registration, you are agreeing to the terms and conditions. |
|-------------------------------------------------------------|
| Renee - \$83.33                                             |
|                                                             |

| _ |  |
|---|--|
|   |  |
|   |  |
|   |  |

2

3

4

Complete registration by confirming payment (if applicable). You can add multiple enrollments to your cart and check out within 20 minutes. After reviewing your cart and submitting payment, a confirmation will appear.

 

 Time Remaining: 00:00
 View Cart
 1 item \$83.33

 Welcome, Connor!
 Uinked Profiles: Connor Davidson | Logout

 Home
 Contact Us

# How to register for a Youth Activity Program.

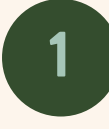

2

After logging into our website at h<u>ttps://walmart.clubautomation.com/</u> - Click on the programs tab on the left.

|   | Home         |  |
|---|--------------|--|
| • | View My Info |  |
| ž | Programs     |  |
|   |              |  |

Select youth from the category dropdown menu to view available programming. Click "view" on any class where you want more information.

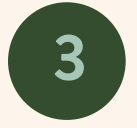

Find the class you would like to attend and click "sign up/register". Once the program is selected, all available sessions for the program will be listed. Select the green Sign Up button to register for a given session.

| 4213 | Tue 10:00am - 11:00am    | Fall Session 08/13/2019 -<br>10/31/2019 | \$200.00 | Sign Up |
|------|--------------------------|-----------------------------------------|----------|---------|
| 4214 | Wed 10:00am -<br>11:00am | Fall Session 08/13/2019 -<br>10/31/2019 | \$200.00 | Sign Up |
| 4215 | Thu 10:00am - 11:00am    | Fall Session 08/13/2019 -<br>10/31/2019 | \$200.00 | Sign Up |

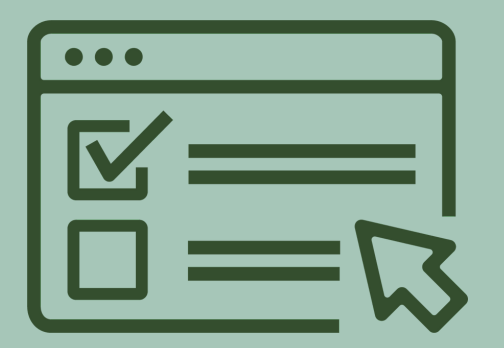

**Need additional help?** Email: <u>wholehealth@walmart.com</u> Phone: 479-204-1000

### Walton Family Whole Health & Fitness

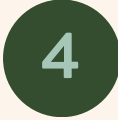

5

After selecting Sign Up, a pop-up box will appear enabling the user to choose which family member will be registered. After selecting the member name, click Add to Cart to proceed with registration.

| Sign Up / Add fami                                             | ily members          | 5                                      |
|----------------------------------------------------------------|----------------------|----------------------------------------|
| Select which profile(s) to re<br>registration, you are agreeir | gister in this class | . By proceeding with<br>nd conditions. |
| 0                                                              | -                    |                                        |
| Connor - \$83.33                                               |                      | ~                                      |
| Renee - \$83.33                                                |                      |                                        |
|                                                                |                      |                                        |
|                                                                | Cancel               | Add to Cart                            |

Complete registration by confirming payment. You can add multiple enrollments to your cart and check out within 20 minutes. After reviewing your cart and submitting payment, a confirmation will appear.